## 电子科技大学

## 爱课堂在线教学学生操作手册

| 1   | 直播课程学习 | .3  |
|-----|--------|-----|
| 1.1 | 准备工作   | . 3 |
| 1.2 | 学生听课   | . 3 |
| 2   | 线上学习   | .6  |

## 1 直播课程学习

### 1.1 准备工作

1、学生 APP 下载:

**可选工具1:** 电脑(win7以上)+爱课堂学生电脑端软件 (能上网)

**可选工具 2:** 手机+爱课堂 V3 学习版 APP

学生 2 选 1 进行听课,学生电脑端软件下载地址: iclass.uestc.edu.cn (2月中下旬)。

备注:学生在安装 PC 端时,建议先关闭安全卫士、电脑管家等程序或将爱课堂软件添加到白名单。

### 1.2 学生听课

学生登录(使用统一身份认证帐号及密码登录)成功后,进入"课程"。如果教师已经开始上课,会在当前课程列表中出现正在上课的课程, 点击进入课堂。视频窗口可最大化、缩小、关闭、重新打开、截屏。

| 默认                                                        | 点击收起图标后,直播框变细条                                                         |
|-----------------------------------------------------------|------------------------------------------------------------------------|
| •••••                                                     | ••••• 〒课                                                               |
| 世界地理<br>主讲老师:霍银<br>实践课时 分值题(8) 总分(24)                     | 世界地理<br>主讲老师:霍银<br>38K时 分值题(8) 总分(24)                                  |
|                                                           |                                                                        |
|                                                           | <ol> <li>8. [试卷] 不定积分的概念测试</li> <li>100分   50题</li> </ol>              |
|                                                           | <ul> <li>7. [单选题] 原函数</li> <li>函数族F(x)+C(C为任一个常数)中的任一个函数一定是</li> </ul> |
| <ol> <li>8. [试卷] 不定积分的概念测试</li> <li>100分   50题</li> </ol> | 6. [资料] 不定积分的概念课件 ☆ PDF   2.5M                                         |
| 7.[单选题]原函数 ☆ 函数族F(x)+C(C为任一个常数)中的任一个函数一定是                 | 5.[主观题] ☆                                                              |
| 6. [资料] 不定积分的概念课件 ☆                                       |                                                                        |
| 6主观题]                                                     | 4. [北//双] 小在你刀的观念床叶 动                                                  |
|                                                           |                                                                        |

#### 上滑后效果: 直播框固定在顶部

关闭直播框后,顶部视频按钮红点闪烁, 点击回默认页面

| •••• <del>?</del>                                                    | 4:34 PM      | 0     | 10 | 096 💶 🕨 | •••• ?                           | 4:                         | 34 PM 🍵    | 0             | 100%          |
|----------------------------------------------------------------------|--------------|-------|----|---------|----------------------------------|----------------------------|------------|---------------|---------------|
| ■ 下课                                                                 | ۲            |       | 6  | 2       | ■下课                              |                            | <b>⊘</b> i | 0             | 3             |
| - AMP                                                                | •            | ~     | 0  | ×       | 6                                | 世界地理<br>主讲老师:霍银<br>9881885 | R          | 82%<br>分值题(8) | 20分<br>总分(24) |
| 8. [试卷] 不定积分的概<br>100分   50题                                         | 很念测试         |       |    |         | 8. [试卷] 不5<br>100分   50题         | 定积分的概念                     | 测试         |               |               |
| 7. [单选题] 原函数<br>函数族F(x)+C(C为任一个常                                     | 数)中的任        | ·个函数一 | 定是 |         | <b>7. [单选题]</b> ∬<br>函数族F(x)+C(d | <b>原函数</b><br>C为任一个常数)     | 中的任一个      | ▶函数一定:        | <b>☆</b>      |
| 6. [资料] 不定积分的根<br>PDF   2.5M                                         | 代念课件         |       |    | 17      | <b>6. [资料] 不</b> 第<br>PDF   2.5M | 定积分的概念                     | 课件         |               | ŝ             |
| 5. [主观题]<br><sup>265+50=</sup><br><sup>128K</sup><br><sup>128K</sup> | B            |       |    | ☆       | 5. [主观题]<br>->s+so,-<br>(〕       | Jpg<br>128KB               |            |               | ☆             |
| 4. [视频] 不定积分的概<br>Mp4<br>23M                                         | <b>税念课件</b>  |       |    | ☆       | 4. [视频] 不知                       | 定积分的概念<br>Mp4<br>23M       | 课件         |               | ☆             |
| 3. [资料] 不定积分的概<br>6 2.5M                                             | <b>{</b> 念课件 |       |    | ☆       | 6 [料] 不知                         | 定积分的概念                     | 课件         |               | ☆             |
|                                                                      |              |       |    |         | 6                                |                            |            |               |               |

### 全屏,可截屏,无需在此页展现截屏数,只是提示已截屏成功

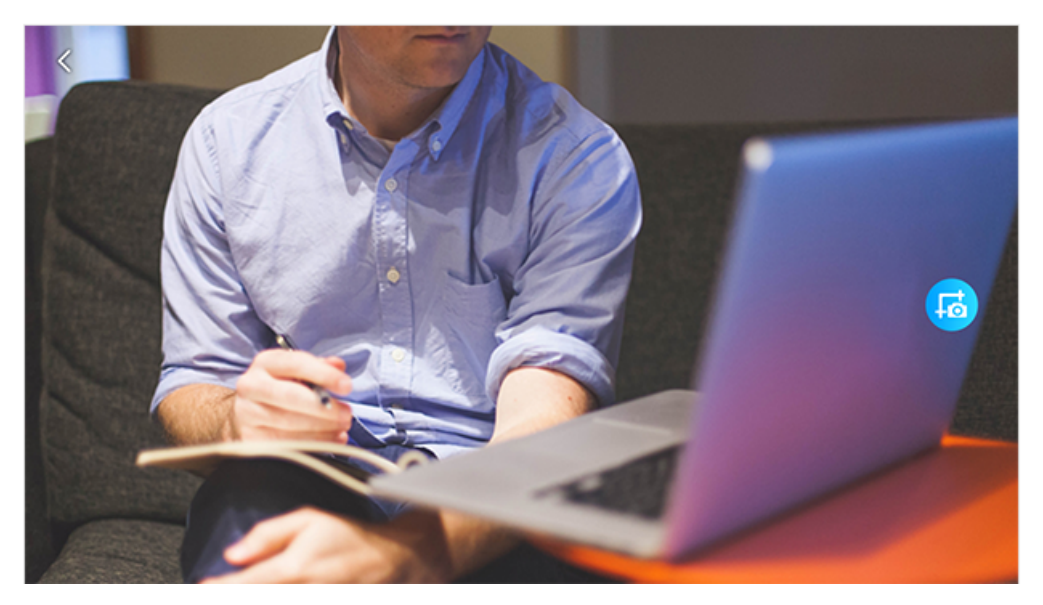

# 2 线上学习

#### 【登录爱课堂平台】

PC 端打开浏览器输入 iclass.uestc.edu.cn 然后回车,输入学生账号和密码

登录。如图所示。

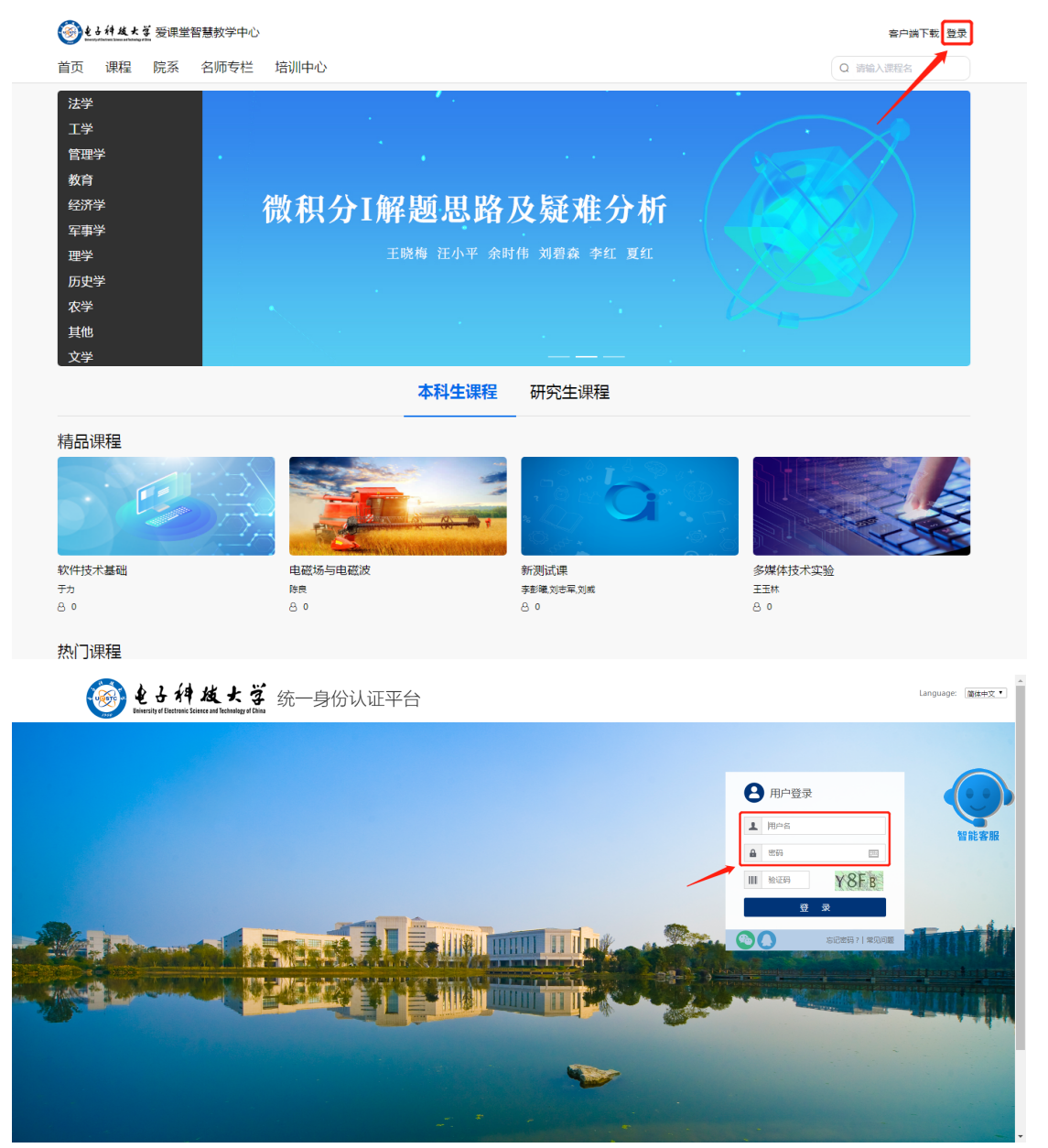

【加入课程】

学生登录平台以后,进入个人首页【发现好课】--【更多】,输入要

学习的课程名称,回车搜索,如图所示

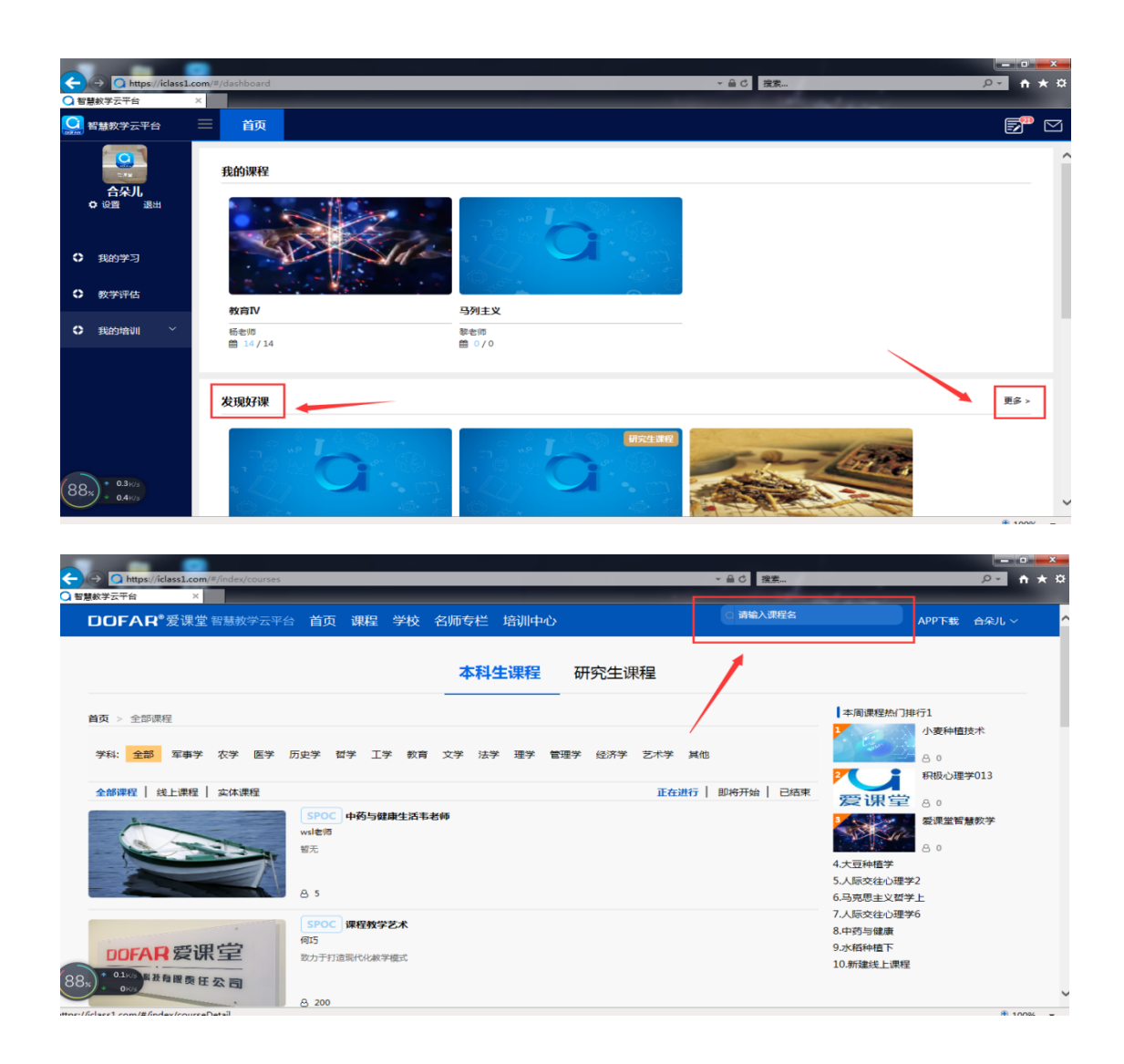

搜索到相应课程之后,点击【我要学习】直接进入,

(因老师设置课程的不同,有些需要再输入验证码,才可进入),如图 所示

| DOFAR <sup>®</sup> 爱课堂智慧教学云平台 首页                                                                                                    | 课程 学校 名师专栏 培训中心                                                                                                    | ○ 靖输入课程名         | APP下载 合朵儿 ~   |
|----------------------------------------------------------------------------------------------------|----------------------------------------------------------------------------------------------------|------------------|---------------|
| <b>首页 &gt; 全部课程 &gt;</b> 人际交往心理学3                                                                                                    |                                                                                                    |                  |               |
| 0 . L @?                                                                                                    | 人际交往心理学3                                                                                                    |                  |               |
|                                                                                                    | 8 0 0 (0人评价)                                                                                                    |                  |               |
|                                                                                                    | 人际交往心理学3   杨老师                                                                                                    |                  |               |
| 2 2 2 2                                                                                                    |                                                                                                    |                  |               |
|                                                                                                    |                                                                                                    |                  |               |
| %                                                                                                    |                                                                                                    |                  |               |
|                                                                                                    |                                                                                                    |                  |               |
|                                                                                                    |                                                                                                    |                  |               |
|                                                                                                    |                                                                                                    |                  |               |
| 课程详情 教师团队 评价 0                                                                                                    |                                                                                                    |                  |               |
|                                                                                                    |                                                                                                    | 教师               | 团队            |
| <ul> <li>授课目标</li> </ul>                                                                                                    |                                                                                                    |                  | 杨老师           |
| 智无                                                                                                    |                                                                                                    |                  | 爱课堂学院         |
|                                                                                                    |                                                                                                    |                  | ۵.            |
|                                                                                                    |                                                                                                    | ○ 请输入课程名         |               |
| JUFAR 发味室 俗意秋子云半台 目贝                                                                                                    | 课程 学校 名则专仁 培训中心                                                                                                    |                  | APP N TO APPL |
|                                                                                                    |                                                                                                    |                  |               |
| 页 > <b>全部课程</b> > 艺术设计3                                                                                                    |                                                                                                    |                  | 707120 12700  |
| 页 > 全部课程 > 艺术设计3                                                                                                    | 加申请加入课程                                                                                                    | ×                |               |
| 页 > 全部课程 > 艺术设计3 添                                                                                                    | 加申请加入课程                                                                                                    | ×                |               |
| 页 > 全部课程 > 艺术设计3 添                                                                                                    | 加申请加入课程<br>章证码:                                                                                                    | ×                |               |
| 页 > 全部课程 > 艺术设计3 添                                                                                                    |                                                                                                    | ×                |               |
| 页 > 全部课程 > 艺术设计3 添                                                                                                    | 加申请加入课程                                                                                                    | ×                |               |
| 页 > 全部課程 > 艺术设计3                                                                                                    | 加申请加入课程<br>●証明:  <br>●<br>●<br>●<br>●<br>の<br>一<br>●<br>の<br>一<br>●<br>の<br>一<br>●<br>の<br>一<br>●<br>の<br>一<br>●<br>の<br>一<br>●<br>の<br>の<br>一<br>●<br>の<br>の<br>の<br>の<br>の<br>の<br>の<br>の<br>の<br>の | ×                |               |
| (页 > 全部课程 > 艺术设计3                                                                                                    | hu申请加入课程<br>争证明: [<br>                                                                                                    | ×                |               |
| 页 > 全部课程 > 艺术设计3                                                                                                    | 加申請加入课程<br>転证明: [<br>構定 取済<br>安慶学习                                                                                                    | ×                |               |
| 英 > 全部课程 > 艺术设计3                                                                                                    | 加申請加入课程<br>*<br>*<br>証明:<br>・<br>・<br>・<br>、<br>、<br>、<br>、<br>、<br>、<br>、<br>、<br>、<br>、<br>、<br>、<br>、                                                                                              |                  |               |
| 页 > 全部课程 > 艺术设计3 第44年4月19日1月19日日1月19日日1月19日日1月19日日1月19日日1月19日日1月19日日1日1日日1日1日日1日日1日日1日日1日日1日日1日日1日日1日日1日                                                                                                    | 加申請加入课程<br>●証明: [<br>● 読 服 : ]<br>● 愛 服 演<br>変 演                                                                                                    |                  |               |
| <ul> <li>页 &gt; 全部课程 &gt; 艺术设计3</li> <li>第2</li> <li>第2</li> <li>第2</li> <li>第2</li> <li>第2</li> <li>第2</li> <li>第2</li> <li>第2</li> <li>第2</li> <li>第2</li> <li>第3</li> <li>第3</li></ul> | Ma申请加入课程<br>#証码: [<br>#定 取済<br>表演学习                                                                                                    | ×                |               |
| <ul> <li>页 &gt; 全部课程 &gt; 艺术设计3</li> <li>译码课程 &gt; 艺术设计3</li> <li>第2</li> <li>第2</li> <li>第2</li> <li>第2</li> <li>第2</li> <li>第2</li> <li>第2</li> <li>第2</li> <li>第3</li> <li>第4</li> <li>第4</li> <li>第4</li> <li>第5</li> <li>第5</li> </ul>                                                                                                    | hu申请加入课程<br>f证用: [<br>                                                                                                    | ×<br>一<br>一<br>一 | 四队            |

## 进入课程之后,学生再进行不同章节及内容的逐一学习,如图所示:

| <mark>〇</mark> 智 | 慧教学    | 云平台                         | ×                    |                           |                  |        |    | _  |    |    |       |    |     |
|------------------|--------|-----------------------------|----------------------|---------------------------|------------------|--------|----|----|----|----|-------|----|-----|
| 0                | III    | 首页                          | 我的学习×                | 课程互动 ×                    |                  |        |    |    |    |    |       | Þ  |     |
| 0<br>0           |        | a.                          | <b>人际交往</b><br>杨老师 ( | <b>心理学3</b> (课程网页)<br>0/0 |                  |        |    | 互动 | 消息 | 提问 | 文章    | 資料 | 统计  |
|                  | ;<br>¢ | 全部<br>1 心理学                 |                      | 互动类型 > 1-1 概念             | 题干 · 搜索题干        |        | 搜索 |    |    |    |       |    | 未查看 |
|                  |        | 1-1 概念<br>1-2 分类            |                      | • [主观题] 什么                | 事心理学             |        |    |    |    | 得  | 分:-/5 |    | *   |
|                  | •      | 1-3 理解<br>2 人际交往心           | ○理学                  |                           |                  |        |    |    |    |    |       |    |     |
|                  |        | 2-1 概念<br>2-2 理解            |                      |                           |                  |        |    |    |    |    |       |    |     |
|                  | Ĭ      | 3 木叩名<br>3-1 未命名<br>3-2 未命名 | ;                    |                           |                  |        |    |    |    |    |       |    |     |
|                  | Ľ      | ■ 1/401                     |                      |                           |                  |        |    |    |    |    |       |    |     |
|                  |        |                             |                      | 共1条 20条/0                 | [ ~ < <u>1</u> > | 前往 1 页 |    |    |    |    |       |    |     |

【个人数据查看】

进入课程点击【统计】,学生可以看到自己所学课程的整体数据,包括 课程画像、错误率最高的互动/知识点、章节耗时、章节平均成绩、我得到 的标签以及最多提问互动/学生

| 人际交往心理学3 (新経営営業)<br>杨老师   0 / 0 | 互动 消息 提问 文章 资料 🌕            |
|---------------------------------|-----------------------------|
| 课程画像                            | 错误率最高互动 错误率最高知识点<br>國際例 出表格 |
| 1 0.8 0.6                       |                             |
| 0.4                             | 什么事心                        |
| 0 人愿交往心理学 未命名                   | 0 20 40 60 80 100           |
| 章节耗时(分钟)                        | 章节平均成绩(得分率) 章节平均成绩(人数)      |
| 0.8                             | 100<br>80                   |
| 0.4                             |                             |
| 0 心理学 人原交性心理学 未命名               | 心理学                         |
| 我收到的标签                          | 最多提问互动 最多提问学生               |
|                                 | <b>睡<b>然</b>的 國泰格</b>       |
|                                 |                             |
|                                 |                             |